# Unica - regulador LED universal de pulsador conectado

Manual del usuario del dispositivo

Información sobre las características y la funcionalidad del dispositivo. 03/2025

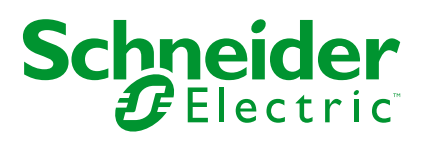

# Información legal

La información proporcionada en este documento contiene descripciones generales, características técnicas o recomendaciones relacionadas con productos o soluciones.

Este documento no pretende sustituir a un estudio detallado o un plan de desarrollo o esquemático específico de operaciones o sitios. No debe usarse para determinar la adecuación o la fiabilidad de los productos o las soluciones para aplicaciones de usuario específicas. Es responsabilidad del usuario realizar o solicitar a un experto profesional (integrador, especificador, etc.) que realice análisis de riesgos, evaluación y pruebas adecuados y completos de los productos o las soluciones con respecto a la aplicación o el uso específicos de dichos productos o dichas soluciones.

La marca Schneider Electric y cualquier otra marca comercial de Schneider Electric SE y sus filiales mencionadas en este documento son propiedad de Schneider Electric SE o sus filiales. Todas las otras marcas pueden ser marcas comerciales de sus respectivos propietarios.

Este documento y su contenido están protegidos por las leyes de copyright aplicables, y se proporcionan exclusivamente a título informativo. Ninguna parte de este documento puede ser reproducida o transmitida de cualquier forma o por cualquier medio (electrónico, mecánico, fotocopia, grabación u otro), para ningún propósito, sin el permiso previo por escrito de Schneider Electric.

Schneider Electric no otorga ningún derecho o licencia para el uso comercial del documento o su contenido, excepto por una licencia no exclusiva y personal para consultarla "tal cual".

Schneider Electric se reserva el derecho de realizar cambios o actualizaciones con respecto a o en el contenido de este documento o con respecto a o en el formato de dicho documento en cualquier momento sin previo aviso.

En la medida permitida por la ley aplicable, Schneider Electric y sus filiales no asumen ninguna responsabilidad u obligación por cualquier error u omisión en el contenido informativo de este documento o por el uso no previsto o el mal uso del contenido de dicho documento.

# Tabla de contenido

| Información de seguridad                                    | 4  |
|-------------------------------------------------------------|----|
| Unica - regulador LED universal de pulsación conectado      | 5  |
| Por su seguridad                                            | 5  |
| Acerca del dispositivo                                      | 6  |
| Instalación del dispositivo                                 | 6  |
| Quick Home Connect                                          | 7  |
| Emparejamiento del interruptor inalámbrico con regulador de |    |
| pulsador                                                    | 8  |
| Funcionamiento del regulador                                | 8  |
| Restablecimiento del dispositivo en Quick Home Connect      | 9  |
| Indicaciones LED en Quick Home Connect                      | 9  |
| Solución de problemas en Quick Home Connect                 | 9  |
| Emparejamiento del dispositivo con Wiser Gateway            | 10 |
| Emparejamiento manual del dispositivo                       | 10 |
| Vinculación del dispositivo con el escaneo automático       | 12 |
| Configuración del dispositivo                               | 13 |
| Cambio del icono del dispositivo                            | 13 |
| Cambio de nombre del dispositivo                            | 14 |
| Cambio de ubicación del dispositivo                         | 15 |
| Eliminación del dispositivo                                 | 15 |
| Reinicio del dispositivo                                    | 16 |
| Uso del dispositivo                                         | 16 |
| Conmutar/Regular el dispositivo manualmente                 | 17 |
| Conmutar/Regular el dispositivo mediante la aplicación      | 18 |
| Creación de una programación                                | 19 |
| Ajustes del regulador                                       | 19 |
| Creación de un momento                                      | 23 |
| Creación de una automatización                              | 26 |
| Indicación LED                                              | 31 |
| Solución de problemas                                       | 32 |
| Datos técnicos                                              | 32 |
| Cumplimiento                                                | 34 |
| Datos ambientales del producto                              | 34 |
| Marcas comerciales                                          | 34 |

# Información de seguridad

## Información importante

Lea estas instrucciones con atención y observe el equipo para familiarizarse con el dispositivo antes de su instalación, puesta en marcha, reparación o mantenimiento. Es probable que los siguientes mensajes especiales aparezcan a lo largo del presente manual o en el equipo para advertirle sobre posibles peligros o llamar su atención con el propósito de proporcionarle información que aclare o simplifique un procedimiento.

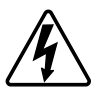

Si se añade uno de estos símbolos a las etiquetas de seguridad «Peligro» o «Advertencia», se está indicando la existencia de un peligro eléctrico que podría provocar lesiones personales en caso de no seguir las instrucciones.

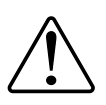

Este es el símbolo de alerta de seguridad y se utiliza para avisarle sobre posibles peligros de lesiones personales. Acate todos los mensajes de seguridad que acompañen este símbolo para evitar posibles lesiones o la muerte.

## **A A PELIGRO**

**PELIGRO** indica una situación peligrosa que, si no se evita, **causará** la muerte o lesiones graves.

Si no se siguen estas instrucciones, se producirán lesiones graves o la muerte.

## 

**ADVERTENCIA** indica una situación peligrosa que, si no se evita, **podría causar** la muerte o lesiones graves.

# **A**ATENCIÓN

**PRECAUCIÓN** indica una situación peligrosa que, si no se evita, **podría** causar lesiones leves o moderadas.

## **AVISO**

AVISO se utiliza para abordar prácticas no relacionadas con las lesiones físicas.

# Unica - regulador LED universal de pulsación conectado

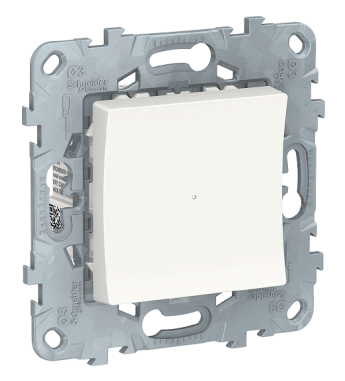

NU5517xx

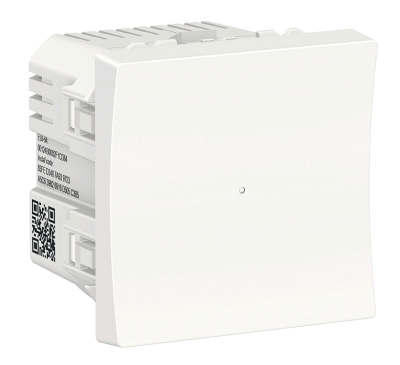

NU3517xx NU3515xxW

## Por su seguridad

## 

#### PELIGRO DE DESCARGA ELÉCTRICA, EXPLOSIÓN O ARCO ELÉCTRICO

La instalación eléctrica solo debe ser realizada por profesionales cualificados de forma segura. Los profesionales capacitados deben demostrar un amplio conocimiento en las siguientes áreas:

- Conexión a redes de instalación.

- Conexión de varios dispositivos eléctricos.

- Tendido de cables eléctricos.

- Normas de seguridad, normativas y reglamentos locales sobre cableado.

Si no se siguen estas instrucciones, se producirán lesiones graves o la muerte.

## **A**PELIGRO

#### PELIGRO DE LESIONES MORTALES POR DESCARGAS ELÉCTRICAS

La salida puede transportar corriente eléctrica incluso cuando la carga está desconectada.

Desconecte el dispositivo de la alimentación mediante la protección del circuito eléctrico antes de utilizarlo.

Si no se siguen estas instrucciones, se producirán lesiones graves o la muerte.

## **A**ATENCIÓN

#### EL DISPOSITIVO PUEDE DAÑARSE

Conecte únicamente carga regulable.

Si no se siguen estas instrucciones, pueden producirse lesiones o daños en el equipo.

## Acerca del dispositivo

El regulador LED universal de pulsador conectado (en adelante, **regulador**) es un dispositivo de pulsador que se puede utilizar para conmutar y regular cargas LED, cargas óhmicas, inductivas o capacitivas de forma manual o remota.

#### **Opciones de control**

**Control de hogar:** para controlar el regulador a través de la aplicación Wiser necesitará Wiser Hub.

**Funcionamiento directo**: el regulador se puede controlar en cualquier momento directamente desde el sitio. También puede conectar cualquier cantidad de pulsadores mecánicos.

#### **Funciones**

- El dispositivo puede detectar la carga automáticamente.
- Ofrece protección térmica, resistencia contra sobrecargas, protección contra cortocircuitos, arranque suave y parada suave.

## Instalación del dispositivo

Consulte las instrucciones de instalación suministradas con este producto.

Consulte regulador universal de pulsación conectado.

## **Quick Home Connect**

Quick Home Connect es una solución de conectividad inalámbrica para los dispositivos Zigbee que no necesita un Hub/Gateway o una aplicación móvil. Quick Home Connect es el punto de partida para la automatización inalámbrica del hogar. Realiza funciones como control de conmutación, regulación y control de persianas utilizando el interruptor inalámbrico conectado (en lo sucesivo denominado interruptor inalámbrico) a través de una red Zigbee.

El **interruptor inalámbrico** es un interruptor de pulsador inalámbrico alimentado por batería que se utiliza para controlar dispositivos Zigbee (como regulador, persiana, interruptor y toma de corriente) dentro de la misma red Zigbee.

## Limitaciones

- Quick Home Connect funciona solo como una solución de control de habitaciones.
- Con un interruptor inalámbrico de 1 tecla, no puede mezclar la iluminación con el control de persianas. Sin embargo, con un interruptor inalámbrico de 2 teclas, puede asignar una para la regulación/conmutación y la otra para el control de persianas, o viceversa.
- Esta solución no admite funciones de control remoto, uso de aplicaciones móviles ni programaciones horarias.

# Emparejamiento del interruptor inalámbrico con regulador de pulsador

1. Pulse brevemente el pulsador superior 5 veces consecutivas con gran rapidez en el interruptor inalámbrico.

El LED de estado parpadea en verde.

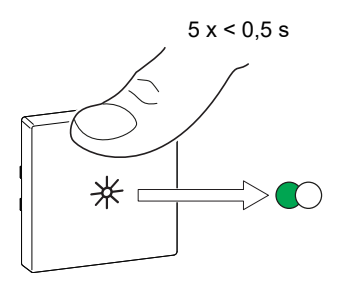

2. Pulse brevemente el pulsador del regulador 5 veces consecutivas con gran rapidez.

El LED de estado parpadea en verde.

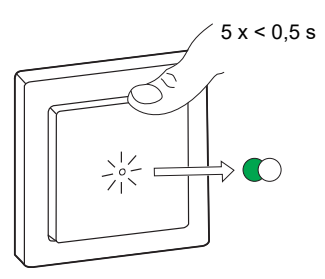

La luz conectada al regulador de pulsador parpadea unas cuantas veces. El LED de estado deja de parpadear en verde en el interruptor inalámbrico y el regulador de pulsador. El regulador de pulsador se puede controlar ahora con el interruptor inalámbrico.

#### Funcionamiento del regulador

Puede encender o apagar el regulador y ajustar su brillo usando el interruptor inalámbrico emparejado.

- Pulse brevemente el interruptor inalámbrico superior o inferior (< 0,5 s) para encender o apagar la carga conectada (A).
- Pulse prolongadamente la parte superior o inferior del interruptor inalámbrico (>0,5 s) para aumentar o reducir el brillo de la carga conectada (B).

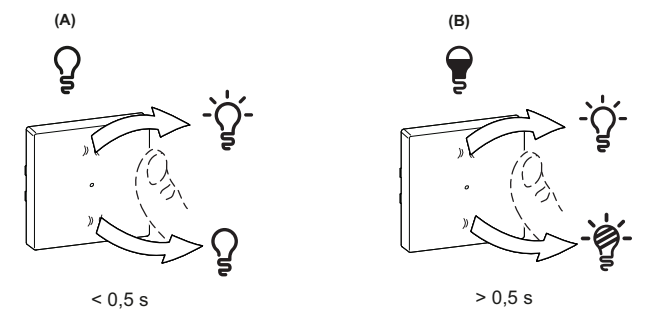

## Restablecimiento del dispositivo en Quick Home Connect

Es necesario reiniciar los dispositivos en los siguientes escenarios:

- · Desemparejar el dispositivo en Quick Home Connect:
- Consulte
  - Restablecimiento del interruptor inalámbrico
  - · Restablecimiento del regulador de pulsador

Cuando el reinicio se realiza correctamente, el interruptor inalámbrico y el dispositivo vuelven a los valores predeterminados de fábrica.

- Integración en el sistema Wiser
  - Si desea integrar los dispositivos en el sistema Wiser, restablezca todos los dispositivos en Quick Home Connect y consulte Emparejamiento del dispositivo con Wiser Hub/Gateway.

## **Indicaciones LED en Quick Home Connect**

#### Emparejamiento del dispositivo en Quick Home Connect

| Acción del usuario                                             | Indicación LED                                   | Estado                                                                                                    |
|----------------------------------------------------------------|--------------------------------------------------|----------------------------------------------------------------------------------------------------|
| Presione el pulsador 5 veces consecutivas con<br>gran rapidez. | El LED parpadea en verde una vez<br>por segundo. | El modo de emparejamiento se activa durante 60<br>segundos. Cuando se completa el<br>emparejamiento, el LED deja de parpadear. |

#### Solución de problemas en Quick Home Connect

| Síntoma                                                                              | Posible causa                                                                                             | Solución                                                                                                  |
|--------------------------------------------------------------------------------------|----------------------------------------------------------------------------------------------------|----------------------------------------------------------------------------------------------------|
| El LED se muestra en ámbar en el<br>dispositivo.                                     | El emparejamiento no se ha completado y se<br>han restablecido los valores<br>predeterminados de fábrica. | Vuelva a emparejar el interruptor inalámbrico y<br>el dispositivo.<br>Consulte<br>• Regulador de pulsador |
|                                                                                      | El interruptor inalámbrico y el dispositivo están demasiado alejados el uno del otro.                     | Coloque el interruptor inalámbrico más cerca del<br>dispositivo.                                          |
| El interruptor inalámbrico no puede<br>controlar el dispositivo de manera<br>fiable. | El interruptor inalámbrico deja de estar emparejado.                                                      | Vuelva a emparejar el dispositivo.<br>Consulte<br>• Regulador de pulsador                                 |
|                                                                                      | La batería del interruptor inalámbrico está descargada.                                                   | Sustituya la batería del interruptor inalámbrico                                                          |

| Escenario                                                                                                   | Procedimiento                                                                                                    |
|----------------------------------------------------------------------------------------------------|----------------------------------------------------------------------------------------------------|
| Controle varios dispositivos con un solo interruptor inalámbrico.                                           | Para controlar varios dispositivos con un solo interruptor inalámbrico, comience<br>por emparejarlo con un dispositivo. A continuación, utilice el mismo interruptor<br>inalámbrico para emparejarlo con dispositivos adicionales.                                     |
|                                                                                                    | <b>NOTA:</b> Puede emparejar hasta 7 dispositivos a un solo interruptor<br>inalámbrico.                                                                                                    |
| FLS de 1 tecla con dispositivos (interruptor de relé, regulador, control de persianas o toma de corriente). | Empareje el interruptor inalámbrico con cualquiera de los dispositivos (interruptor de relé, regulador, control de persianas o toma de corriente).                                                                                                    |
| FLS de 2 tecla con dispositivos (interruptor de relé, regulador, control de persianas o toma de corriente). | Empareje el interruptor inalámbrico izquierdo o derecho con cualquiera de los dispositivos (interruptor de relé, regulador, control de persianas o toma de corriente). También puede emparejar otra tecla basculante del interruptor inalámbrico con otro dispositivo. |

## Emparejamiento del dispositivo con Wiser Gateway

Mediante la aplicación Wiser, vincule su dispositivo con el **Gateway/Hub** para acceder y controlar el dispositivo. Puede añadir el dispositivo manualmente o realizar un escaneo automático para vincularlo.

#### Emparejamiento manual del dispositivo

Para emparejar el dispositivo manualmente:

- 1. En la página Inicio, puntee +.
- 2. Pulse 🛄 y seleccione el **Gateway Wiser** deseado en el menú desplegable.
- 3. Seleccione una opción para añadir el dispositivo (A):
  - Añadir dispositivo con código de instalación
  - Añadir dispositivo sin código de instalación

| < Añadir dispositivo                                                                                                    |   |
|----------------------------------------------------------------------------------------------------|---|
|                                                                                                    |   |
| Se recomienda el código de<br>instalación                                                                                                    |   |
| Para mejorar la seguridad de la red, le<br>recomendamos encarecidamente utilizar<br>el código de instalación para añadir un<br>dispositivo. Puede encontrar el código de<br>instalación en el dispositivo.<br>Si no puede escanear o ingresar el código de<br>instalación, puede añadir dispositivos sin el<br>código de instalación. |   |
| Añadir dispositivo con código de<br>instalación                                                                                                    | A |
| Añadir dispositivo sin código de instalación                                                                                                    |   |
|                                                                                                    |   |

**SUGERENCIA:** Se recomienda encarecidamente añadir el dispositivo con el código de instalación.

- Para vincular el dispositivo con el código de instalación, toque Añadir dispositivo con código de instalación para visualizar el menú desplegable. Seleccione cualquiera de las opciones (B):
  - Digitalizar código de instalación: puede escanear el dispositivo para buscar el código de instalación.
  - Introducir el código de instalación manualmente: Puede introducir manualmente el código de instalación desde el dispositivo

**SUGERENCIA:** El código de instalación se encuentra en la parte posterior del dispositivo.

Después de escanear o introducir el código de instalación, vaya al paso 6.

| < | Añadir dispositivo                                                                                                    |    |
|---|----------------------------------------------------------------------------------------------------|----|
|   |                                                                                                    |    |
|   | ecomienda el código de ins-<br>talación                                                                                                    |    |
|   | mejorar la seguridad de la rec), le<br>endamos encarecidamente utilizar<br>tigo de instalación para añada un<br>atilizo. Fuede encontrar el código de<br>ación en el dispositivo.<br>perde encontrar o ingresar el código de<br>ación, peede añada dispositivos sin el<br>o de instalación. |    |
|   | Escanear código de instalación                                                                                                    |    |
|   | Ingresar el código de<br>instalación manualmente                                                                                                    | (E |
|   | Cancelar                                                                                                    |    |

- 5. Para emparejar el dispositivo sin el código de instalación, toque **Añadir** dispositivo sin código de instalación.
- 6. Corto. Pulse la parte superior del pulsador 3 veces (< 0,5 s).

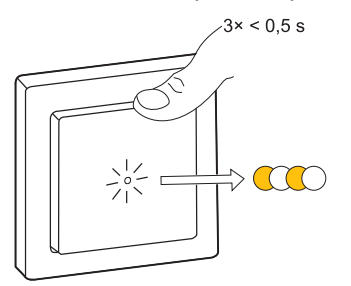

El LED parpadea en color ámbar.

7. En la aplicación, seleccione **Confirmar que el LED parpadea en ámbar** y toque en **Iniciar configuración** (C).

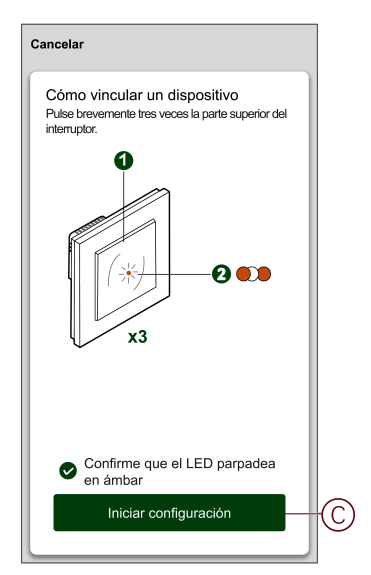

Tras unos segundos, un LED verde fijo indica que el dispositivo se ha emparejado correctamente con la pasarela/el concentrador.

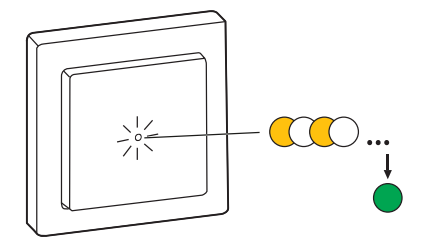

8. Una vez que el dispositivo se agrega a la aplicación, puntee Done.

#### Vinculación del dispositivo con el escaneo automático

Al emparejar el dispositivo con el escaneo automático, se detecta automáticamente el dispositivo cuando se active el dispositivo correspondiente.

- 1. En la página Inicio, toque +.
- 2. Pulse Escaneo automático > Confirmar.
- 3. Habilite los permisos de **Ubicación de acceso** y **Wi-Fi** para explorar el dispositivo y pulse **Iniciar exploración**.

NOTA: Si tiene varios hubs, ejecute el paso 4 o continúe con el paso 5.

- 4. Pulse **Seleccionar hub** y seleccione el Gateway Wiser en el menú desplegable.
- 5. Pulse brevemente la parte superior del pulsador 3 veces (<0,5 s) y espere unos segundos hasta que la búsqueda del dispositivo haya finalizado.

El LED parpadea en color ámbar.

**SUGERENCIA:** Si desea emparejar varios dispositivos a la vez, realice el paso 5 en cada dispositivo y espere unos segundos hasta que se detecten.

6. Puntee Next (A) y seleccione Push Button Dimmer.

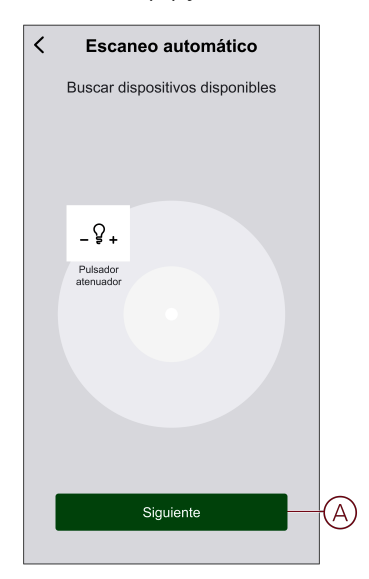

7. Cuando el dispositivo se haya añadido correctamente, pulse en Listo.

## Configuración del dispositivo

## Cambio del icono del dispositivo

Puede cambiar el icono del dispositivo usando la aplicación Wiser.

- 1. En la página **Inicio**, seleccione el dispositivo para el que desea cambiar el icono.
- 2. En la esquina superior derecha de la pantalla, toque .
- 3. Toque Editar *L* junto al nombre del dispositivo.
- 4. Toque el icono para ver el menú.

- 5. En el menú deslizable, seleccione una de las siguientes opciones (A) para cambiar el icono del dispositivo:
  - Tomar una foto: le permite tomar una foto con la cámara del móvil.
  - Seleccionar de la biblioteca de iconos: le permite seleccionar un icono de la biblioteca de aplicaciones.
  - Seleccionar del álbum: le permite seleccionar una fotografía de la galería del móvil.

| <                                    |   |   |
|--------------------------------------|---|---|
|                                      |   |   |
|                                      |   |   |
|                                      |   |   |
|                                      |   |   |
|                                      |   |   |
|                                      |   |   |
|                                      |   |   |
| Tomar foto                           | ٦ |   |
| Seleccionar de la librería de iconos |   | A |
| Seleccionar del álbum                |   |   |
| Cancelar                             |   |   |

## Cambio de nombre del dispositivo

Puede cambiar el nombre del dispositivo usando la aplicación Wiser.

- 1. En la página Inicio, seleccione el dispositivo cuyo nombre desea cambiar.
- 2. En la esquina superior derecha de la pantalla, toque
- 3. Toque Editar *L* junto al nombre del dispositivo.
- 4. Toque **Nombre**, introduzca el nuevo nombre (A) y, a continuación, toque **Guardar**.

| < |          |           |    |
|---|----------|-----------|----|
|   |          |           |    |
|   |          |           |    |
| N | Cambiar  | nombre    | —A |
| ų | Cancelar | Confirmar | >  |
|   |          |           |    |

## Cambio de ubicación del dispositivo

Puede cambiar la ubicación del dispositivo usando la aplicación Wiser.

- 1. En la página de **Inicio**, seleccione el dispositivo para el que desea cambiar la ubicación.
- 2. En la esquina superior derecha de la pantalla, pulse
- 3. Pulse Editar *L* junto al nombre del dispositivo.
- 4. Pulse Ubicación.
- 5. Seleccione la ubicación deseada de la lista (A) y, a continuación, pulse **Guardar**.

|                         | Guarda |
|-------------------------|--------|
| Sala de estar           | 0      |
| Dormitorio principal    | 0      |
| Cocina                  | 0      |
| Comedor                 | 0      |
| Despacho                | 0      |
| Habitación de los niños | 0      |

## Eliminación del dispositivo

En la aplicación Wiser, puede eliminar un dispositivo de la lista de dispositivos.

- 1. En la página Inicio, puntee Todos los dispositivos > Regulador de pulsador.
- 2. Pulse para ver más detalles.

3. Toque en Eliminar y restablecer dispositivo a los valores de fábrica (A).

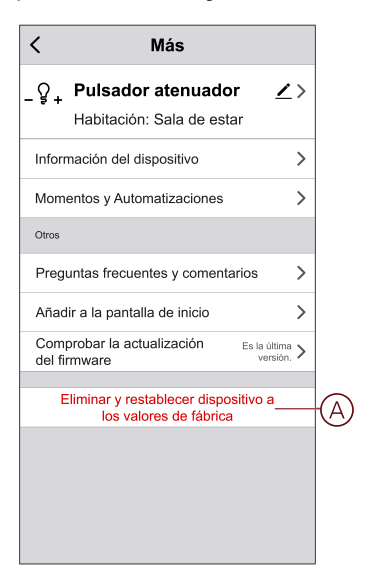

**SUGERENCIA:** Alternativamente, puede puntear y mantener pulsado el **Pulsador** en la página **Inicio** para eliminar el dispositivo.

**NOTA:** Al eliminar el dispositivo, este se restablecerá. Si aún sigue teniendo problemas con el restablecimiento, consulte Restablecimiento del dispositivo, página 16.

#### Reinicio del dispositivo

Puede restablecer manualmente el dispositivo a los valores predeterminados de fábrica.

- Pulse brevemente 3 veces (<0,5 s) y, a continuación, manténgalo pulsado una vez (>10 s).
- El LED parpadea en rojo después de 10 s y, a continuación, suelte el botón.
- El LED deja de parpadear cuando se reinicia correctamente el dispositivo.
- El regulador de pulsador se reinicia y parpadea en verde durante unos segundos.

**NOTA:** Tras el restablecimiento, el LED se vuelve de color ámbar, lo que indica que está preparado para el emparejamiento.

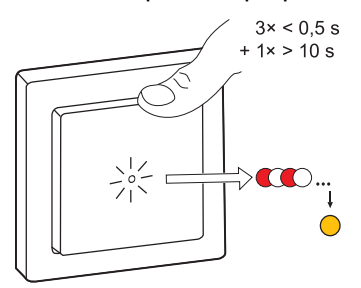

#### Uso del dispositivo

El Panel de control le permite encender/apagar el regulador, aumentar/reducir el brillo y controlar varios ajustes.

En la página **Inicio**, toque **Todos los dispositivos** > **Regulador de pulsación** para acceder al panel de control.

En la página del panel de control se muestra lo siguiente:

El estado actual del regulador (A)

- La barra deslizante para ajustar el brillo (B)
- El porcentaje de brillo actual (C)
- Programación, página 19 (D)
- Ajustes, página 19 (E)

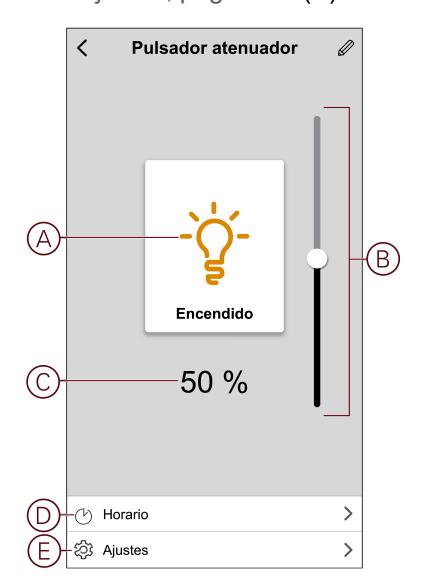

## Conmutar/Regular el dispositivo manualmente

Puede encender/apagar y aumentar/disminuir el brillo del regulador manualmente. El regulador le proporcionará alimentación a la carga conectada.

Pulse brevemente el pulsador (<0,5 s) una vez para encender/apagar el regulador.

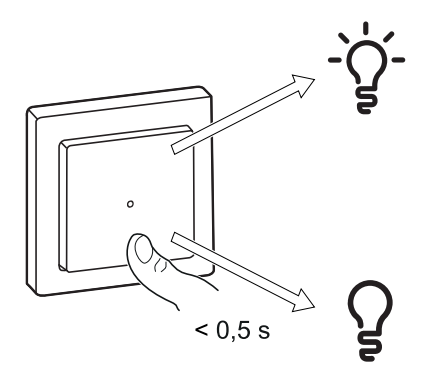

Mantenga pulsado el botón (> 0,5 s) del dispositivo para aumentar/reducir el brillo del regulador.

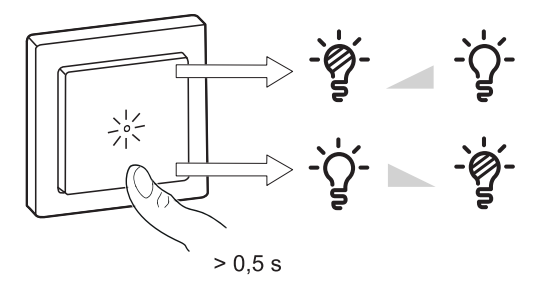

## Conmutar/Regular el dispositivo mediante la aplicación

Con la aplicación Wiser puede encender/apagar y aumentar/disminuir el brillo del dispositivo.

#### Encender/apagar el dispositivo

En la página **Inicio**, toque el botón de encendido (A) para encender/apagar el regulador.

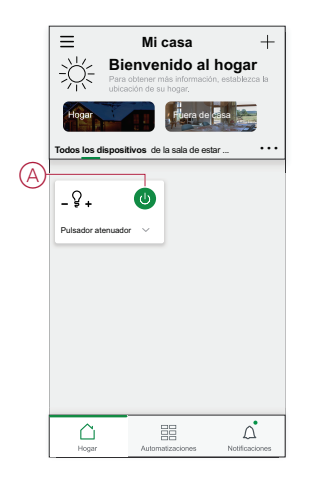

NOTA: Alternativamente, puede navegar hasta el panel de control, página 16

del dispositivo y tocar 🖇 para encender/apagar el regulador. El panel de control muestra el estado actual del regulador.

#### Ajuste del brillo del dispositivo

Para aumentar/disminuir el brillo del dispositivo:

En la página **Inicio**, puntee la  $\mathbf{v}$  (B) y arrastre la barra deslizante para ajustar el brillo de la atenuación.

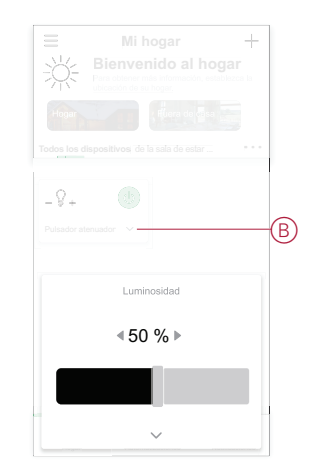

**NOTA:** También puede desplazarse hasta el panel de control, página 16 del dispositivo y arrastrar la barra deslizante hacia arriba/abajo para aumentar/ reducir el brillo. El panel de control muestra el porcentaje de brillo actual del regulador.

#### Creación de una programación

Mediante el uso de una programación se puede controlar y activar el regulador. El sistema seguirá la programación activa una vez que se haya ajustado. Puede crear o modificar las programaciones en cualquier momento.

- 1. En la página Inicio, toque Todos los dispositivos > Regulador de pulsador.
- Toque en Programación > Añadir programación para añadir una programación.
- 3. Ajuste la hora (A).
- 4. Toque **Repetir** (B) para seleccionar los días en los que desea establecer la programación.
- 5. Toque el icono Nota (C), introduzca la nota y toque Confirmar.
- Toque el interruptor (D) para activar la Notificación de la programación. La aplicación enviará una notificación cuando la tarea se ejecute en el momento programado.
- 7. En la sección Regulador de pulsador, arrastre la **barra deslizante** (E) para realizar una de las siguientes acciones:
  - 100%: enciende el regulador con el brillo máximo a la hora programada.
  - Apagado: apaga el regulador a la hora programada.
  - Arrastre la barra deslizante hasta cualquier punto en el medio para encender el regulador con un nivel de brillo predeterminado a la hora programada

|            | Cancelar                       | Añadir<br>programación                                    | Guardar                 |
|------------|--------------------------------|-----------------------------------------------------------|-------------------------|
|            |                                | 08 20                                                     |                         |
| $\bigcirc$ |                                | 09 21                                                     |                         |
| (A)        |                                | 10 22 AM                                                  |                         |
| -          |                                | 11 23 PM                                                  |                         |
|            |                                | 24                                                        |                         |
| B<br>C     | -Repetir<br>Observació         | pnes                                                      | Una vez >               |
|            | Regulador                      | de tecla simple                                           |                         |
| E          | Apagado                        | 50 %                                                      | 100%<br> <br>           |
|            | Nota: la prog<br>horaria en la | ramación horaria funciona s<br>que se encuentra el dispos | según la zona<br>itivo. |

8. Toque Guardar.

#### Ajustes del regulador

Con la aplicación Wiser puede gestionar los modos y ajustes del regulador.

Para acceder a la configuración del regulador:

- 1. En la página Inicio, toque Todos los dispositivos > Regulador de pulsación.
- 2. En la página del panel de control del dispositivo, seleccione Ajustes.

#### Modo de atenuación

Puede cambiar el modo de atenuación en la aplicación si tiene problemas con el parpadeo de luz. Así se mejora la calidad de la regulación.

Toque Modo de regulación (A) y seleccione uno de los siguientes:

- **Auto**: cuando se conecta cualquier otra carga al regulador (por ejemplo, bombilla de filamento).

– Corte al inicio de fase: cuando se conecta un LED al regulador. Seleccione este modo solo si el LED no funciona correctamente en modo automático

**NOTA:** Este modo utiliza el 10 % de la carga nominal para evitar el sobrecalentamiento del regulador, consulte los datos técnicos, página 32.

| A | -Modo de atenuación     |   |
|---|-------------------------|---|
|   |                         |   |
|   |                         |   |
|   |                         |   |
|   |                         |   |
|   |                         |   |
|   |                         |   |
|   | Modo de atenuación      |   |
|   | Auto                    | ~ |
|   | Corte al inicio de fase |   |
|   | Cancelar                |   |

#### Rango de regulación

Puede restringir el brillo máximo y mínimo de la carga conectada al dispositivo. Así se evita que el LED parpadee y se apague.

Toque **Rango de regulación** (B) y lleve a cabo una de las dos acciones siguientes o ambas:

- Brillo mínimo: arrastre la barra deslizante para restringir el brillo mínimo.

**SUGERENCIA:** Si configura el brillo mínimo en la posición más derecha de esta barra deslizante, la carga brilla al mínimo brillo incluso si arrastra la barra deslizante al valor más bajo del panel de control, página 16.

- Brillo máximo: arrastre la barra deslizante para restringir el brillo máximo.

**SUGERENCIA:** Si configura el brillo máximo en la posición más izquierda de esta barra deslizante, la carga brilla en el brillo máximo incluso si arrastra la barra deslizante al valor más alto del panel de control, página 16.

|   | < Ajustes                                 |
|---|-------------------------------------------|
|   | Modo de atenuación Auto >                 |
| B | Rango de atenuación >                     |
|   | Modo de indicador LED Siempre encendido > |
|   | Ajustes del modo de alternación 100% >    |
|   |                                           |
|   | Rango de atenuación                       |
|   | Brillo mínimo – +                         |
|   | Brillo máximo – +                         |
|   | Cerrar                                    |

#### Modo del indicador LED

Puede seleccionar el modo de indicador LED para identificar fácilmente el estado del dispositivo.

Toque **Modo de iluminación de fondo** (C) y seleccione una de las opciones siguientes:

 – Invertir con carga: el LED del regulador está encendido cuando la carga conectada está apagada.

- **Consistente con la carga**: el LED del regulador está encendido cuando la carga conectada está encendida.

- Siempre apagado: el LED del regulador siempre está apagado.
- Siempre encendido: el LED del regulador siempre está encendido.

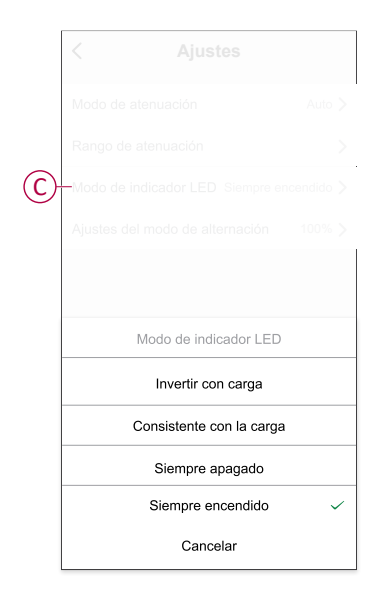

Para obtener información sobre el color del LED durante cada modo, consulte Indicación LED, página 31.

#### Ajuste del modo de alternación

Con este ajuste el dispositivo recordará el último estado del dispositivo.

Toque **Ajuste del modo de alternación** (D) y seleccione una de las opciones siguientes:

- 100%: el LED se ilumina con el máximo brillo cada vez que se enciende.

 – Último nivel (función de memoria): el LED brilla en el nivel de brillo establecido anteriormente cada vez que se enciende.

|   | < Ajustes                                 |
|---|-------------------------------------------|
|   | Modo de atenuación Auto >                 |
|   | Rango de atenuación                       |
|   | Modo de indicador LED Siempre encendido > |
| D | -Ajustes del modo de alternación 100% >   |
|   |                                           |
|   |                                           |
|   |                                           |
|   | Ajuste del modo de alternación            |
|   | 100% ~                                    |
|   | Último nivel                              |
|   | Cancelar                                  |

#### Creación de un momento

Un momento le permite agrupar varias acciones que normalmente se realizan juntas. Mediante el uso de la aplicación Wiser, puede crear momentos en función de sus necesidades (como la noche de cine).

- 1. En la página **Inicio**, pulse
- 2. Vaya a **Momento > +** para crear un momento.

3. Toque Editar nombre , introduzca el nombre del momento (A) y toque Guardar.

CONSEJO: Puede elegir la imagen de portada que representa su momento pulsando 🖂.

| 0 |            |         |    |
|---|------------|---------|----|
|   |            |         |    |
|   |            |         |    |
|   |            |         |    |
|   | Editar no  | ombre   |    |
|   |            |         |    |
| ע | <br>ncolor | Guardar | -5 |
|   |            | Guardar |    |
|   |            |         |    |
|   |            |         |    |
|   |            |         |    |
|   |            |         |    |
|   |            |         |    |

- 4. En la sección **Acción**, toque **Añadir tarea** (B) para mostrar el menú desplegable.
- 5. En el menú **Añadir tarea**, puede realizar una o todas las acciones siguientes (C):
  - **Ejecutar el dispositivo**: seleccione los dispositivos que desee en un momento.
  - Seleccione la automatización: seleccione la automatización que desea activar o desactivar. Para obtener más información, consulte Automatización, página 26.
  - **Retraso**: establezca el tiempo de retraso.

NOTA: Puede añadir una o más acciones mediante 🕀.

| Cancelar         |                        |         |   |
|------------------|------------------------|---------|---|
| Mis ajustes      |                        |         |   |
| (Na)             |                        |         |   |
|                  |                        |         |   |
| Acción           |                        |         |   |
|                  | Añadir tarea           |         | B |
| Mostrar en la pa |                        |         |   |
|                  | Añadir tarea           |         |   |
| () Ejecut        | ar el dispositivo      | >       |   |
| EE Selecc        | cionar la automatizaci | ión > — | C |
| C Retras         | 50                     | >       |   |
|                  |                        |         |   |

- 6. Toque **Ejecutar el dispositivo > Regulador giratorio** y seleccione una o ambas funciones para añadir en el momento:
  - Regulador: enciende/apaga el regulador (D).
  - Brillo: ajuste el nivel de luminosidad (E).

| < Seleccionar fun | ción Siguiente |
|-------------------|----------------|
| Regulador         | >              |
| -Luminosidad      | >              |
|                   |                |
|                   |                |
|                   |                |
|                   |                |
|                   |                |
|                   |                |
|                   |                |
|                   |                |
|                   |                |
|                   |                |
|                   |                |

7. Defina todas las acciones y toque Guardar.

| Cancelar Ajustes de momento Guardar                                                    |
|----------------------------------------------------------------------------------------|
| Mi momento @                                                                           |
| Acción (2/80) 🔂                                                                        |
| - 🗣 Pulsador atenuador Regulador Encendido<br>- 🗣 Pulsador atenuador Luminosidad: 50 % |
| Mostrar en la página de inicio                                                         |
|                                                                                        |
|                                                                                        |
|                                                                                        |

#### Edición de un momento

- 1. En la pestaña Momento, localice el momento que desea editar y toque •••.
- 2. En la página **Editar**, puede tocar cada elemento (por ejemplo, regulador, persiana, temperatura, etc.) para cambiar los ajustes.

#### SUGERENCIA:

.

- Puede añadir una o más acciones mediante igoplus.
- Para eliminar una acción existente, deslice cada elemento hacia la izquierda y toque Eliminar.

#### Eliminación de un momento

Para eliminar un momento:

- 1. En la pestaña **Momento**, localice el momento que desea eliminar y, a continuación, toque •••.
- 2. Toque Eliminar y, a continuación, Aceptar.
  - **NOTA:** Después de eliminar un momento, la acción del dispositivo ya no se puede activar.

#### Creación de una automatización

Una automatización le permite agrupar varias acciones que normalmente se realizan juntas, que se activan automáticamente o a horas programadas. Con la aplicación Wiser, puedes crear automatizaciones basadas en tus necesidades.

- 1. En la página **Inicio**, pulse
- 2. Vaya a Automatización > + para crear una automatización.
- 3. Toque **Editar nombre**, introduzca el nombre del sistema de automatización (A) y toque **Guardar**.

**CONSEJO**: Puede elegir la imagen de portada que representa su automatización pulsando

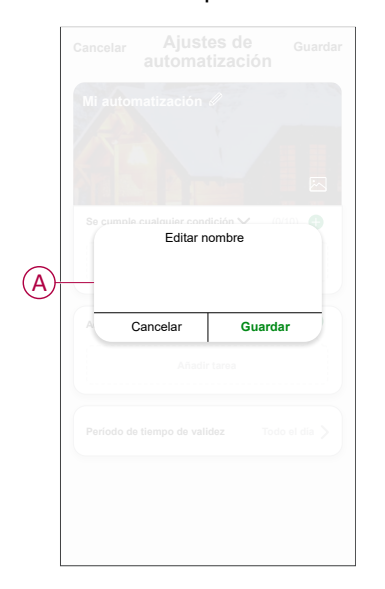

- 4. Toque **Se cumple cualquier condición** para seleccionar cualquiera de los tipos de condición (B):
  - Se cumplen todas las condiciones: la automatización se activa cuando se cumplen todas las condiciones.
  - Se cumple cualquier condición: la automatización se activa cuando se cumple al menos una condición.

| Cancelar  | Ajustes de<br>automatización | Guardar |
|-----------|------------------------------|---------|
| Mi auton  |                              |         |
| 14.2      |                              |         |
|           |                              |         |
| Se cumple |                              | (10)    |
|           |                              |         |
| Acción    |                              | (80)    |
|           |                              |         |
| Sel       | eccionar tipo de condici     | ión     |
| Cur       | nplen todas las condicio     | nes     |
| Se        | cumple cualquier condic      | ión     |
|           | Cancelar                     |         |

- 5. Pulse Añadir condición para mostrar el menú desplegable.
- 6. En el menú **Añadir condición**, puede seleccionar una de las siguientes opciones (C):
  - Cuando el clima cambia: permite seleccione los diferentes ajustes del tiempo.
  - Programación: configure la hora y el día.
  - Cuando el estado del dispositivo cambia: seleccione el dispositivo y su función.

Nota: Puede añadir una o varias condiciones mediante  $\oplus$ .

| Mil automatización         Mil automatización         Se cumple cualquier condición         Añadir condición         Añadir condición         Xinadir condición         Cuando se producen cambios<br>meteorológicos         Morario         Horario         U         Cuando el estado del dispositivo<br>cambia | Mi automatización<br>Escumple cualquier condición<br>Aradir condición<br>Aradir condición<br>Cuando se producen cambios<br>meteorológicos<br>→<br>→<br>→<br>→<br>→<br>↓<br>↓<br>↓<br>↓<br>↓                                                                                                    | Mi automatización A<br>Es cumple cualquier condición ()<br>Ateatr condición<br>Cuando se producen cambios<br>meteorológicos ()<br>Horario<br>Cuando el estado del dispositivo<br>cambia                                           |   |                                              |     |
|----------------------------------------------------------------------------------------------------|----------------------------------------------------------------------------------------------------|----------------------------------------------------------------------------------------------------|---|----------------------------------------------|-----|
| Se cumple cualquier condición > 000  Anadir condición  Anadir condición  Anadir condición  Cuando se producen cambios  O Horario  Cuando el estado del dispositivo  Cuando el estado del dispositivo                                                                                                    | Es cumple cualquier condición v (2012)<br>Añadir condición<br>Añadir condición<br>Cuando se producen cambios<br>meteorológicos<br>Horario<br>Cuando el estado del dispositivo<br>cambia                                                                                                    | Be cumple cualquier condición > 0000   Atacir condición  Atacir condición  Atacir condición  Atacir condición  Atacir condición  Atacir condición  Cuando se producen cambios  O Horario  Cuando el estado del dispositivo cambia |   |                                              |     |
| Se cumple cualquier condición  Añadir condición  Añadir condición  Cuando se producen cambios  Morario  Cuando el estado del dispositivo  Cambia                                                                                                    | Se cumple cualquier condición  Anadir condición  Anadir condición  Cuando se producen cambios meteorológicos  Horario  Cuando el estado del dispositivo cambia                                                                                                    | Se cumple cualquier condición  Añadir condición  Añadir condición  Añadir condición  Añadir condición  Añadir condición  Cuando se producen cambios  O Cuando el estado del dispositivo  Cambia                                   |   |                                              |     |
| Se cumple cualquier condición > prop   Añadir condición  Añadir condición  Cuando se producen cambios  Cuando se producen cambios  Cuando el estado del dispositivo  Cuambia                                                                                                    | Se cumple cualquier condición     0.010       Afadir condición     Afadir condición       Xinadir condición     Imateorológicos       Imateorológicos     Imateorológicos       Imateorológicos     Imateorológicos | Se cumple cualquier condición     or of all       Añadir condición        Cuando se producen cambios<br>meteorológicos     >       Horario     >       U     Cuando el estado del dispositivo<br>cambia                           |   |                                              |     |
| Afastir condiction       Añadir condiction       Cuando se producen cambios       Cuando se producen cambios       O       Horario       O       Cuando el estado del dispositivo > cambia                                                                                                    | Atadir condición          Añadir condición         Cuando se producen cambios         meteorológicos         Horario         Cuando el estado del dispositivo cambia                                                                                                    | Afadir condición       Añadir condición       Cuando se producen cambios meteorológicos       O Horario       O Cuando el estado del dispositivo cambia                                                                           |   |                                              |     |
| Añadir condición  Cuando se producen cambios  Cuando se producen cambios  Cuando el estado del dispositivo  Cuando el estado del dispositivo  Cuanbia                                                                                                    | Afladir condición  Cuando se producen cambios  meteorológicos  Horario  Cuando el estado del dispositivo  Cuanbia                                                                                                    | Añadir condición Cuando se producen cambios meteorológicos Horario Cuando el estado del dispositivo Cambia                                                                                                    |   |                                              |     |
| Cuando se producen cambios<br>meteorológicos     >       Horario     >       U     Cuando el estado del dispositivo<br>cambia     >                                                                                                    | Cuando se producen cambios meteorológicos       >         (¹)       Horario       >         (¹)       Cuando el estado del dispositivo cambia       >                                                                                                    | Cuando se producen cambios<br>meteorológicos  Horario  Cuando el estado del dispositivo  Cuanbia                                                                                                    |   | Añadir condición                             |     |
| Horario     >       U     Cuando el estado del dispositivo cambia                                                                                                    | U       Horario       >         U       Cuando el estado del dispositivo cambia       >                                                                                                    | Horario     Cuando el estado del dispositivo     cambia                                                                                                    | ¥ | Cuando se producen cambios<br>meteorológicos | >   |
| Cuando el estado del dispositivo >                                                                                                    | Cuando el estado del dispositivo Cambia                                                                                                    | Cuando el estado del dispositivo                                                                                                    | Ŀ | Horario                                      | >   |
|                                                                                                    |                                                                                                    |                                                                                                    | Ċ | Cuando el estado del dispositivo<br>cambia   | , > |

- Pulse Cuando el estado del dispositivo cambie > Regulador de pulsador y seleccione una o ambas funciones:
  - Regulador: enciende/apaga el regulador (D).
  - Brillo: ajuste el nivel de luminosidad (E).

| <     | Seleccionar función | Siguiente |
|-------|---------------------|-----------|
|       | Regulador           | >         |
| (E)-I | uminosidad          | >         |
|       |                     |           |
|       |                     |           |
|       |                     |           |
|       |                     |           |
|       |                     |           |
|       |                     |           |
|       |                     |           |
|       |                     |           |
|       |                     |           |
|       |                     |           |
|       |                     |           |

- 8. Toque Añadir tarea para abrir el menú desplegable.
- En el menú Añadir tarea, puede seleccionar una de las siguientes opciones (F):
  - Ejecutar el dispositivo: seleccione los dispositivos que desea activar.
  - **Momento o Automatización**: seleccione el momento en el que desea activar o seleccione la automatización que desea activar o desactivar.
  - Enviar notificación: active la notificación para la automatización.
  - Retraso: establezca el tiempo de retraso.

NOTA: Puede añadir una o más acciones mediante 🕀.

| Añadir taroa             |                                                                                                    |                                                                                                    |
|--------------------------|----------------------------------------------------------------------------------------------------|----------------------------------------------------------------------------------------------------|
| jecutar el dispositivo   | >                                                                                                    |                                                                                                    |
| lomento o automatización | >                                                                                                    |                                                                                                    |
| nviar notificación       | >                                                                                                    | -{(F                                                                                                    |
| etraso                   | >                                                                                                    |                                                                                                    |
|                          | <u> </u>                                                                                                    |                                                                                                    |
|                          | e cualquier condición > (10)<br>Añadir tarea<br>jecutar el dispositivo<br>Nomento o automatización<br>nviar notificación<br>tetraso | e cualquier condición > 0rti ●<br>Añadir tarea<br>jecutar el dispositivo ><br>Nomento o automatización ><br>nviar notificación ><br>tetraso > |

- Toque Período de vigencia para ajustar el intervalo de tiempo para la automatización. Puede seleccionar cualquiera de los siguientes (G):
  - Todo el día: 24 horas
  - Día: Desde el amanecer hasta el anochecer
  - Noche: De la puesta del sol a la salida del sol
  - Personalizado: Período de tiempo definido por el usuario

|            | Período de<br>Tiempo de validez     Siguiente     Siguiente |
|------------|----------------------------------------------------------------------------------------------------|
|            | Todo el día<br>24 horas                                                                                                    |
|            | Durante el día<br>Desde el amanecer hasta el anochecer                                                                                                    |
| $\bigcirc$ | Noche<br>De la puesta del sol a la salida del sol                                                                                                    |
| U          | Personalizado<br>Establecer un intervalo de tiempo                                                                                                    |
|            | Repetir Todos los días >                                                                                                    |
|            | Ciudad                                                                                                    |
|            |                                                                                                    |
|            |                                                                                                    |

11. Establezca todas las acciones y condiciones y toque Guardar.

Automatización ahora está disponible en la ficha **Automatización**. Use el interruptor basculante para activar/desactivar la automatización.

#### Ejemplo de una automatización

Esta demostración le muestra cómo crear una automatización para encender la luz con un nivel de brillo del 50 % cuando se detecta un movimiento.

**NOTA:** El regulador no se apagará automáticamente cuando el sensor envíe el mensaje "Desocupado". Para apagar el regulador cuando ya no hay movimiento, debe crear una nueva automatización.

- 1. Vaya a Automatización > + para crear una automatización.
- 2. Toque **Editar nombre**, introduzca el nombre de la automatización y toque **Guardar**.

**CONSEJO**: Puede elegir la imagen de portada que representa su automatización pulsando

3. Toque en Agregar condición > Cuando el estado del dispositivo cambia > Detector de movimiento. 4. Toque Estado de movimiento > Ocupado (A).

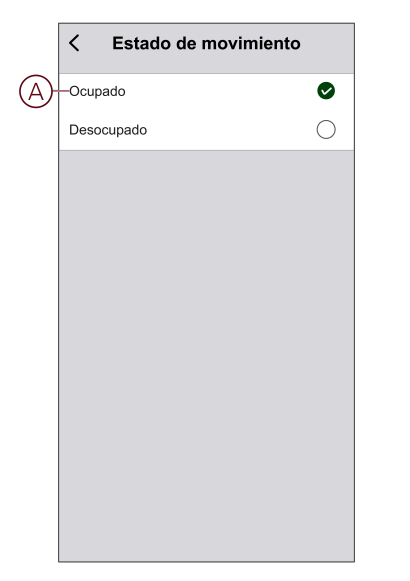

- 5. Pulse Añadir tarea > Ejecutar el dispositivo > Regulador de pulsador.
- 6. Toque Brillo (B), ajuste el brillo al 50 % y toque Guardar.

**SUGERENCIA:** Ajustar el nivel de brillo enciende la luz cuando se activa la automatización. No es necesario añadir una tarea para activar el regulador por separado.

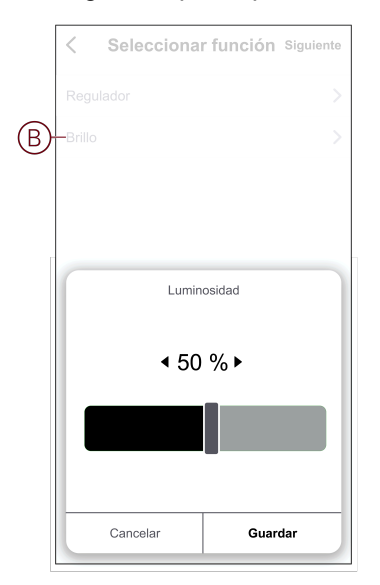

7. Toque en Siguiente.

8. En la página Ajustes de automatización, toque Guardar.

| Cancelar Ajustes de automatizacio                | <sup>Guardar</sup> |
|--------------------------------------------------|--------------------|
| Editar nombre 🖉                                  |                    |
|                                                  |                    |
| Se cumple cualquier condición 🗸                  | (1/10)             |
| Detector de movimien<br>Estado de movimiento:Ocu | to<br>Ipado        |
|                                                  | _                  |
| Acción                                           | (1/80) 🖶           |
| _9+ Pulsador atenuador                           | Brillo: 50 %       |
| Tiempo de validez                                | Todo el día 📏      |
|                                                  |                    |
|                                                  |                    |

Automatización ahora está disponible en la ficha **Automatización**. Use el interruptor basculante para activar/desactivar la automatización.

#### Edición de una automatización

- 1. En la ficha **Automatización**, busque la automatización que desea editar y puntee ●●●.
- 2. En la página **Editar**, puede puntear cada elemento (como atenuador, obturador, retraso, temperatura, etc.) para cambiar los ajustes.

#### SUGERENCIA:

- - Para eliminar una condición o acción existente, deslice cada elemento hacia la izquierda y puntee **Eliminar**.

#### Eliminación de una automatización

- 1. En la ficha **Automatización**, busque la automatización que desea eliminar y, a continuación, puntee ●●●.
- 2. Puntee en Eliminar y, a continuación, en Aceptar.

**NOTA:** Después de eliminar una automatización, la acción del dispositivo ya no se puede activar.

## Indicación LED

#### Vinculación

| Acción del usuario          | Indicación LED                                | Estado                                                                                                    |
|-----------------------------|-----------------------------------------------|----------------------------------------------------------------------------------------------------|
| Accione el pulsador 3 veces | El LED parpadea en ámbar una vez por segundo. | El modo de vinculación se activa durante 30<br>s. Una vez completada la vinculación, el<br>LED se ilumina en verde durante un tiempo<br>antes de apagarse. |

#### Restablecimiento

| Acción del usuario                                                           | Indicación LED                            | Estado                                                                                                    |
|------------------------------------------------------------------------------|-------------------------------------------|----------------------------------------------------------------------------------------------------|
| Accione el pulsador 3 veces y manténgalo<br>accionado una vez durante >10 s. | Después de 10 s, el LED parpadea en rojo. | El dispositivo se encuentra en modo de<br>restablecimiento. Los ajustes de fábrica se<br>restablecen tras 10 segundos. El dispositivo<br>se restablece y el LED parpadea en verde<br>durante unos segundos y, a continuación,<br>permanece en ámbar. |

#### Modo de indicador LED/Modo de retroiluminación

| Estado de la carga       | ENCENDIDO | APAGADO |  |
|--------------------------|-----------|---------|--|
| Invertir con carga       | Sin LED   |         |  |
| Consistente con la carga |           | Sin LED |  |
| Siempre apagado          | Sin LED   | Sin LED |  |
| Siempre encendido        |           |         |  |

# Solución de problemas

| Síntoma                                                                                             | Solución                                                                                                    |
|----------------------------------------------------------------------------------------------------|----------------------------------------------------------------------------------------------------|
| No es posible aumentar la regulación.                                                               | <ul> <li>Reduzca o aumente la carga.</li> <li>Deje que se enfríe el regulador en caso de sobrecalentamiento.</li> <li>Cambie la carga (si la carga es incompatible con el regulador).</li> </ul>                                          |
| No se puede encender.                                                                               | <ul> <li>Deje que se enfríe el regulador en caso de sobrecalentamiento.</li> <li>Reduzca la carga.</li> <li>Cambie la carga.</li> <li>Compruebe el cableado entre el botón y el regulador.</li> </ul>                                     |
| Parpadeo con luminosidad mínima                                                                     | <ul> <li>Aumente el brillo mínimo (si el parpadeo persiste, instale un dispositivo de corrección de carga de 31LCDA).</li> <li>Cambie la carga (si la luminosidad mínima es insuficiente).</li> <li>Establezca el modo RL LED.</li> </ul> |
| Parpadeo                                                                                            | <ul><li>Cambie la carga.</li><li>Establezca el modo RL LED.</li></ul>                                                                                                    |
| Escasa capacidad de regulación                                                                      | <ul> <li>Cambie el rango de regulación.</li> <li>Establezca el modo RL LED.</li> <li>Cambie la carga (si la carga es incompatible con el regulador).</li> </ul>                                                                           |
| El dispositivo no está preparado para vincularse después de que se haya eliminado de la aplicación. | Restablezca los valores predeterminados de fábrica, consulte Restablecimiento del dispositivo, página 16.                                                                                                    |

## **Datos técnicos**

| Tensión nominal  | 230 V AC~, 50 Hz |                 |                           |
|------------------|------------------|-----------------|---------------------------|
| Potencia nominal | Tipo de carga    | Nombre de carga | Valor de carga            |
|                  | 二<br>LED         | LED             | 7-100 VA RC<br>7-20 VA RL |

|                                                 | <b>A</b>                                           | Transformador con núcleo de hierro: | 14-150 VA - RL |
|-------------------------------------------------|----------------------------------------------------|-------------------------------------|----------------|
|                                                 | (F)                                                | Lámpara incandescente               | 14-200 W R     |
|                                                 |                                                    | Lámpara halógena                    | 14-150 W - R   |
|                                                 |                                                    | Convertidor electrónico reductor    | 14-150 VA - RC |
| Standby                                         | Máx. 0,4 W                                         |                                     |                |
| Conductor neutro                                | No necesario                                       |                                     |                |
| Terminales de conexión                          | Bornes a tornillo durante máx. 2 x 2,5 mm², 0,5 Nm |                                     |                |
| Unidad de extensión                             | Pulsador individual, número ilimitado, máx. 50 m   |                                     |                |
| Protección por fusible                          | Interruptor automático de 16 A                     |                                     |                |
| Frecuencia de funcionamiento                    | de 2405 a 2480 MHz                                 |                                     |                |
| Potencia de radiofrecuencia máx.<br>transmitida | <10 mW                                             |                                     |                |
| Protocolo de comunicación                       | Certificación Zigbee 3.0                           |                                     |                |

# Cumplimiento

# Datos ambientales del producto

Encuentre y descargue múltiples datos ambientales sobre sus productos, incluido el cumplimiento de la directiva RoHS y las disposiciones del reglamento REACH, así como el perfil medioambiental del producto (PEP), las instrucciones sobre el fin de la vida útil (EOLI) y mucho más.

https://www.se.com/myschneider

#### Información general sobre el programa de datos ambientales de Schneider

Haga clic en el siguiente enlace para leer sobre el programa de datos ambientales de Schneider Electric..

https://www.se.com/ww/en/about-us/sustainability/environmental-data-program/

## Marcas comerciales

En este manual se hace referencia a los nombres de sistemas y marcas que son marcas comerciales de sus respectivos propietarios.

- Zigbee<sup>®</sup> es una marca comercial registrada de Connectivity Standards Alliance.
- Apple<sup>®</sup> y App Store<sup>®</sup> son nombres comerciales o marcas registradas de Apple Inc.
- Google Play<sup>™</sup> Store y Android<sup>™</sup> son nombres de marcas o marcas registradas de Google Inc.
- Wi-Fi<sup>®</sup> es una marca registrada de Wi-Fi Alliance<sup>®</sup>.
- Wiser™ es una marca registrada y propiedad de Schneider Electric, sus filiales y empresas asociadas.

Las demás marcas y marcas registradas pertenecen a sus respectivos propietarios.

Schneider Electric 35 rue Joseph Monier 92500 Rueil Malmaison Francia

+33 (0) 1 41 29 70 00

www.se.com

Debido a que las normas, especificaciones y diseños cambian periódicamente, solicite la confirmación de la información dada en esta publicación.

© 2021 – 2025 Schneider Electric. Reservados todos los derechos.

DUG\_Unica Regulador de pulsador\_WSE-03